# **XCTF-Reverse-ExerciseArea-005-writeup**

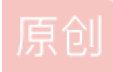

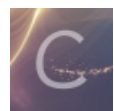

ctf 专栏收录该内容

**35** 篇文章 **0** 订阅 订阅专栏

# **0x00**介绍

本题是xctf攻防世界中Reverse的新手第五题。

根据题目描述: 菜鸡拿到了一个被加壳的二进制文件,可以知道这次的二进制文件被加壳处理了,因此需要先查壳,脱壳,再进行 逆向分析找到flag

实验环境: IDA Pro 7.0

### **0x01**解题过程

#### 1.1 判断文件类型

在Vscode中安装插件: hexdump for VSCode,用Vscode打开,显示文件的十六进制:

| <b>×</b> ] I | ile <u>E</u> dit | <u>S</u> election | ⊻iew               | <u>G</u> o | Debug | Iermir             | ial <u>H</u> elp   | )                  |         | :     | simple2.       | hexdum | ıp - V   | isual Stud                                                                                                    | io Code   |     |  |           |     |            | -                         | Ć        | 7                                      | ×     |
|--------------|------------------|-------------------|--------------------|------------|-------|--------------------|--------------------|--------------------|---------|-------|----------------|--------|----------|----------------------------------------------------------------------------------------------------|-----------|-----|--|-----------|-----|------------|---------------------------|----------|----------------------------------------|-------|
| <b></b>      | 🖊 write          |                   | <b>≣</b> si        |            |       | ≡ simp             | le2.hexdi          | ımp ×              |         |       |                |        |          |                                                                                                    |           |     |  |           |     |            | ►                         | iii      |                                        |       |
| ·ت           |                  | L Of              | fset:              | 00 01      | 02 e  | 3 04 0             | 5 06 0             | 7 08 09            | ) 0A 0  | B 0C  | 0D 0E          | 0F     |          |                                                                                                    |           |     |  |           |     |            |                           |          |                                        |       |
| Ω            |                  | 2 0000            | 2000:              | 7F 45      | 4C 4  | 6 02 0             | 1 01 03            | 3 00 00            | 00 0    | 00 00 | 00 00          | 00     |          | ELF                                                                                                    |           |     |  |           |     |            |                           |          |                                        |       |
| ~            |                  | 3 0000            | 0010:              | 02 00      | 3E 0  | 0 01 0             | 0 00 00            | 0 58 Fe            | ) 44 (  | 00 00 | 00 00          | 00     | •        | - >                                                                                                    | .ХрD      |     |  |           |     |            |                           |          |                                        |       |
| ହନ୍ତ         |                  | 1 0000<br>- 0000  | 0020:              | 40 00      | 00 0  | 0 00 0             | 0 00 00            | 00 00 00           | 00 0    | 00 00 | 00 00          | 00     |          |                                                                                                    |           |     |  |           |     |            |                           |          |                                        |       |
| 5            |                  | 0000              | 2010:              | 00 00      | 00 0  | 00 40 0<br>00 05 0 | 0 00 00            | 0 02 00            | 40 0    | 00 00 | 00 00          | 00     |          | @.8                                                                                                    | @         |     |  |           |     |            |                           |          |                                        |       |
| 0            |                  | 7 0000<br>7 0000  | 2040.<br>2050.     | 01 00      | 40 0  | 10 03 0<br>10 00 0 | 0 00 00<br>0 00 00 | a a a a            | 1 4 9 9 | 0 00  | 00 00          | 00     |          |                                                                                                    |           |     |  |           |     |            |                           |          |                                        |       |
| S)           |                  | 3 0000            | 0060:              | 6C F8      | 04 0  | 0 00 0             | 0 00 00            | 0 6C F8            | 3 04 0  | 00 00 | 00 00          | 00     | 1:       | ×                                                                                                    | .1x       |     |  |           |     |            |                           |          |                                        |       |
|              |                  | 0000              | 0070:              | 00 00      | 20 0  | 0 00 0             | 0 00 00            | 0 01 00            | 00 0    | 0 06  | 00 00          | 00     |          |                                                                                                    |           |     |  |           |     |            |                           |          |                                        |       |
| Ē            | 10               | 0000              | 9080:              | 28 D4      | 0C 0  | 0 00 0             | 0 00 00            | 0 28 D4            | 6C 6    | 00 00 | 00 00          | 00     |          |                                                                                                    | .(T1      |     |  |           |     |            |                           |          | 10000000000000000000000000000000000000 |       |
|              | 1:               | L 0000            | 0090:              | 28 D4      | 6C 0  | 0 00 0             | 0 00 00            | 0 00 00            | 00 0    | 00 00 | 00 00          | 00     |          | т1                                                                                                    |           |     |  |           |     |            |                           |          |                                        |       |
|              | 1:               | 2 0000            | 00a0:              | 00 00      | 00 e  | 0 00 0             | 0 00 00            | 0 00 00            | 20 0    | 00 00 | 00 00          | 00     |          |                                                                                                    |           |     |  |           |     |            |                           |          |                                        |       |
|              |                  | 3 0000            | 00b0:              | D4 AD      | 80 A  | 2 55 5             | 0 58 23            | L 1C 08            | 3 0D 1  | .6 00 | 00 00          | 00     |          | "UPX                                                                                                    |           |     |  |           |     |            |                           |          |                                        |       |
|              | 14               | 1 0000            | 00c0:              | A8 ED      | 0D 0  | 00 A8 E            | D 0D 00            | 90 01              | 00 0    | 0 91  | 00 00          | 00     | (1       | m(m.                                                                                                    |           |     |  |           |     |            |                           |          |                                        |       |
|              | 19               | 5 0000            | 00d0:              | 08 00      | 00 0  | 00 F7 F            | B 93 FI            | = 7F 45            | 5 4C 4  | 6 02  | 01 01          | 03     |          |                                                                                                    | ELF       |     |  |           |     |            |                           |          |                                        |       |
|              | 10               | 5 0000            | 00e0:              | 00 02      | 00 3  | E 00 0             | 1 0E 90            | 0 08 40            | ) 1F C  | DF 2F | EC DB          | 40     |          |                                                                                                    | @/1       | .[@ |  |           |     |            |                           |          |                                        |       |
|              | 1                | 0000              | 00 <del>1</del> 0: | 21 68      | E5 0  | D 45 2             | 6 38 00            | 0 06 0A            | 4 21 6  |       | 6C 60          | BF     | /        | he.E&8                                                                                                    |           |     |  |           |     |            |                           |          |                                        |       |
|              | 18               | 3 0000            | 0100:              | 1E 5/      | 05 6  | 0 01 4             | 0 0F 80            | 96 00              |         | B 6D  | 20 00          | 20     | - 1      | W@.                                                                                                    | /{m.      |     |  |           |     |            |                           |          |                                        |       |
|              | 20               | 0000              | 0110:<br>0110:     | 35 5A      | 00 C  | 10 88 0<br>16 80 0 | 7 13 D.            | 2 BZ 96<br>1 07 90 | 2       |       | 10 03<br>TC 28 | 03     | د        | 08g.1                                                                                                    | ، / . / x | LP  |  |           |     |            |                           |          |                                        |       |
|              | 20               | 0000<br>0000      | 0120.<br>0130.     | F9 40      | 10 7  | 0 00 0<br>10 00 0  | 4 FD 34            | 5 C4 B6            | 61 2    | 7 DF  | 20 4F          | 50     |          | ⊿⊽∨0.0<br>@D m/                                                                                                    |           | 0P  |  |           |     |            |                           |          |                                        |       |
|              | 2                | 0000              | a140:              | 0F 4D      | C1 F  | F C9 0             | 8 51 F             | 5 74 64            | 06 9    | 0 01  | 10 60          | 0F     | ) ر<br>ا | ₩Δ~Τ.Ο¢                                                                                                    | -td       |     |  |           |     |            |                           |          |                                        |       |
|              | 2                | 3 0000            | 0150:              | B4 BB      | 0F 5  | 2 6E D             | F 48 0             | L 00 0F            | 49 9    | 2 84  | DB ØD          | 00     |          |                                                                                                    | [         |     |  |           |     |            |                           |          |                                        |       |
|              | 24               | 1 0000            | 0160:              | 00 00      | 95 2  | 4 FF F             | 6 94 00            | 00 67              | 7 EC 6  | 4 00  | 08 49          | 19     |          | \$.v.                                                                                                    | gl        |     |  |           |     |            |                           |          |                                        |       |
|              | 2                | 5 0000            | 0170:              | 00 B5      | FB 7  | '9 CD 0            | 4 00 10            | 0 06 01            | 47 4    | E 55  | 0A 00          | 02     |          | 5{yM                                                                                                    |           |     |  |           |     |            |                           |          |                                        |       |
|              |                  | 5 0000            | 0180:              | B7 D7      | 9D E  | 7 06 0             | 6 20 31            | = 14 06            | 5 03 B  | F D2  | EF EE          | FF     | 71       | W.g                                                                                                    |           |     |  |           |     |            |                           |          |                                        |       |
|              |                  | 7 0000            | 0190:              | FF FB      | 1A C  | B 99 7             | 3 39 3:            | L 7F Cé            | 5 8E 2  | C F9  | 60 B9          | D3     |          | {.[.s9                                                                                                    | L.F.,y`   |     |  |           |     |            |                           |          |                                        |       |
|              |                  | 3 0000            | 01a0:              | 86 27      | 42 3  | IC 67 6            | 0 A0 60            | C 77 5F            | EC E    | B BD  | 25 ØB          | 00     |          | 'B <g`.< th=""><th>Lw_1;=%</th><th></th><th></th><th></th><th></th><th></th><th></th><th></th><th></th><th></th></g`.<> | Lw_1;=%   |     |  |           |     |            |                           |          |                                        |       |
| ₩.           | 29               | 0000              | 01b0:              | 90 14      | 42 0  | )F 58 2            | F 00 C             | 2 48 B1            | D9 8    | B 7D  | 0D 50          | 2F     |          | .B.X/.8                                                                                                    | 3H1Y.}.   |     |  |           |     |            |                           |          |                                        |       |
| 80           | 30               | 0000              | 01c0:              | DØ 16      | 5F 4  | 8 2F C             | 8 0B 19            | 79 60              | 68 4    | 0 30  | 6F 17          | 32     | Р        | . H/H.                                                                                                    | .y`h@0o   | .2  |  | 1.1.01    |     |            |                           |          |                                        |       |
| P mas        | ter 💭            | 0 1 0             |                    |            |       |                    |                    |                    |         |       |                |        |          |                                                                                                    |           |     |  | Ln 1, Col | T S | baces: 2 h | ц <b>р.9.%610.9</b> .08.с | in.fleðc | iq_9308                                | 56z92 |

可以看到文件的开头有 ELF,说明这是一个在Linux下的可执行文件;相应的,如果再文件开头看到 MZ,说明是在Windows下的可执行文件;

用IDA打开原始文件simple\_2,可以看到识别出来的函数很少,应该就是被加壳了

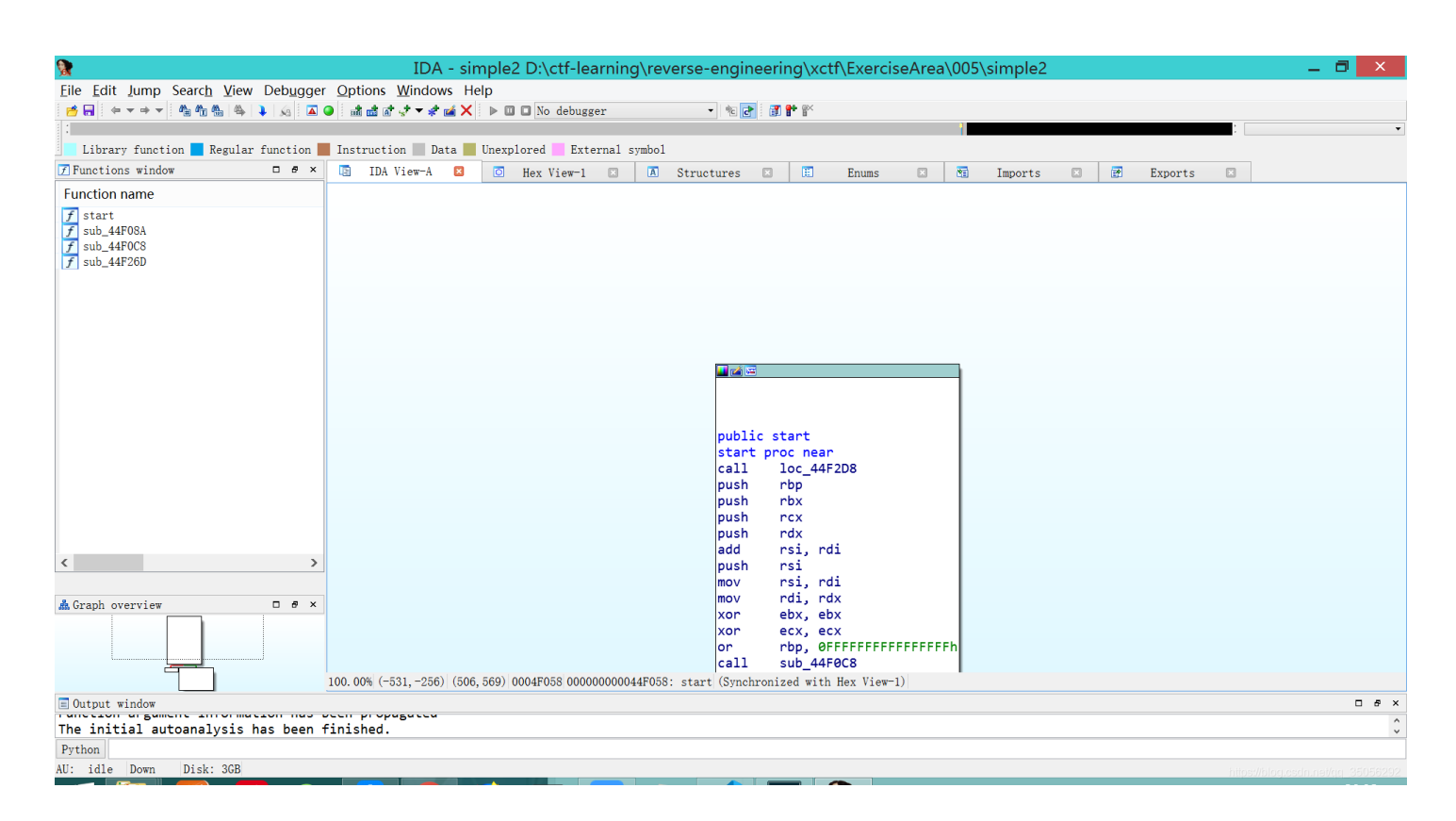

# 1.2 脱壳

首先应当查壳,可以用PEID查。

在ctf比赛中的pwn大多在Linux下,一般linux下很少有强力的壳,利用upx工具对该二进制文件进行脱壳

upx.exe -d D:\ctf-learning\reverse-engineering\xctf\ExerciseArea\005\simple2 -o simple2\_upx

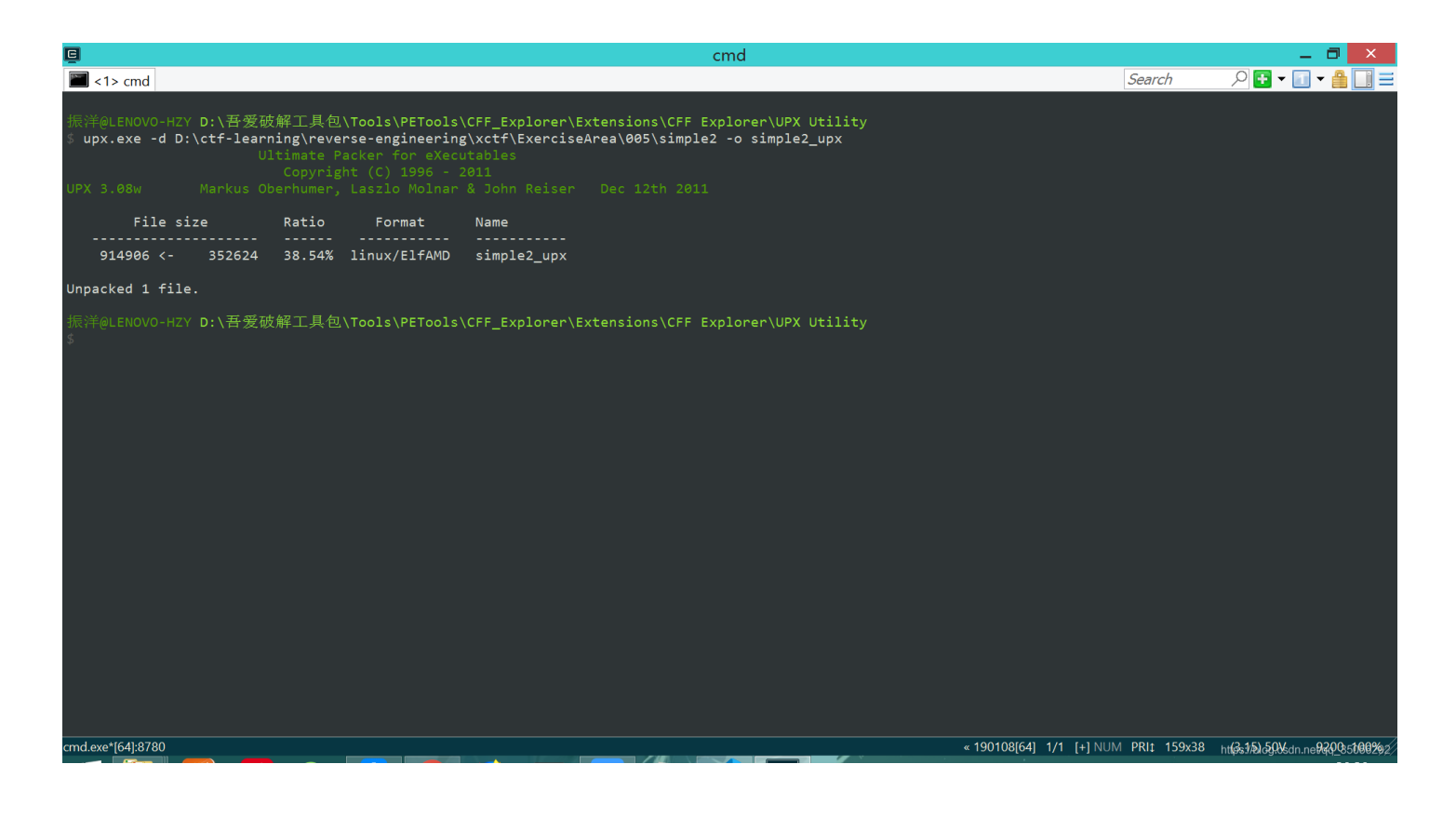

得到脱壳后的二进制文件: simple2\_upx

用IDA打开,可以看到识别出来的函数变多了

|                                                                                                    | IDA - simple2 upx D:\ctf-learning\                                 | \reverse-engineering\xctf\ExerciseArea\005\simple2_upx                                                                                                    | _ 🗇 🗙                  |
|----------------------------------------------------------------------------------------------------|--------------------------------------------------------------------|----------------------------------------------------------------------------------------------------|------------------------|
| File Edit Jump Search View Debugge                                                                                                    | er Options Windows Help                                            |                                                                                                    |                        |
| <b> </b> ★ <b> </b> ← <b>+</b> → <b>+   4   4   4   4   4   4   4   4   4   4   4   4   4   4   4   4   4   4   4   4   4   4   4   4   4   4   4   4   4   4   4   4   4   4   4   4   4   4   4   4   4   4   4   4   4   4   4   4   4   4   4   4   4   4   4   4   4   4   4   4   4   4   4   4   4   4   4   4   4   4   4   4   4   4   4   4   4   4   4   4   4   4   4   4   4   4   4   4   4   4   4   4   4   4   4   4   4   4   4   4   4   4   4   4   4   4   4   4   4   4   4   4   4   4   4   4   4   4   4   4   4   4   4   4   4   4   4   4   4   4   4   4   4   4   4   4   4   4   4   4   4   4   4   4   4   4   4   4   4   4   4   4   4   4   4   4   4   4   4   4   4   4   4   4   4   4   4   4   4   4   4   4   4   4   4   4   4   4   4   4   4   4   4   4   4   4   4   4   4   4   4   4   4   4   4   4   4   4   4   4   4   4   4   4   4   4   4   4   4   4   4   4   4   4   4   4   4   4   4   4   4   4   4   4   4   4   4   4   4   4   4   4   4   4   4   4   4   4   4   4   4   4   4   4   4   4   4   4   4   4   4   4   4</b> | 🛛 📀 🗄 📾 🖈 🛫 🛫 🚅 🗙 🗼 🗩 💷 🗖 No debugger                              | - * * * *                                                                                                    |                        |
|                                                                                                    |                                                                    |                                                                                                    | •                      |
| Library function 📕 Regular function                                                                                                    | 📕 Instruction 📗 Data 📕 Unexplored 📕 External sym                   | mbol                                                                                                    |                        |
| Functions window □ # ×                                                                                                    | K IDA View-A 🛛 🖸 Her View-1 🛛                                      | A Structures A B Fnums A M Imports A P Fxports A                                                                                                    |                        |
| <pre>Function rimov</pre>                                                                                                    | <pre>text:00000000000000000000000000000000000</pre>                | <pre>cel main(int argc, const char **argv, const char **envp)     public main     proc near  ; DATA XREF: _start+1Dto     = byte ptr -70h     = qword ptr -8     {         push rbp         mov rbp, rsp         sub rsp, 70h         mov rax, fs:28h         mov [rbp+var_8], rax         xor eax, eax         lea rax, [rbp+s1]         mov edi, offset 1965; "%96s"         mov edi, offset flag; "flag{Upx_1s_n0t_a_d3liv3r_c0mp4ny}"         mov rdi, rax ; s1         call _strcmp         test eax, eax         jnz short loc_4009FC         mov edi, offset aCongratulation; "Congratulations!"         call puts</pre> | ~                      |
| <u>f</u> _libc_start_main                                                                                                    | <pre> .text:000000000000009FA  .text:0000000000000000000000 </pre> | Jmp snort loc_400A06                                                                                                    |                        |
| < >>                                                                                                    | .text:0000000004009FC                                              |                                                                                                    |                        |
|                                                                                                    | 000009AE 0000000004009AE: main (Synchroni                          | nized with Hex View-1)                                                                                                    | ~                      |
| Output window                                                                                                    |                                                                    |                                                                                                    | □ & ×                  |
| 461028: had sparse switch (jumps 4                                                                                                    | 4B3C20 30 values 4B3EE0 91)                                        |                                                                                                    | ^                      |
| Python                                                                                                    |                                                                    |                                                                                                    | · ·                    |
| AC:00000000040FF6D Down Disk: 3GB                                                                                                    |                                                                    |                                                                                                    |                        |
| Increased and the bown bisk. Sob                                                                                                    |                                                                    |                                                                                                    | AGSUITHEWQU, OS USB252 |

## 1.3 逆向分析

用IDA打开,可以看到main函数中,需要输入96个字符,然后将用户的输入与一个字符串比较。可以看到字符串是 flag{...} 的形式。因此,到这里为止就拿到了flag:

#### flag{Upx\_1s\_n0t\_a\_d3liv3r\_c0mp4ny}

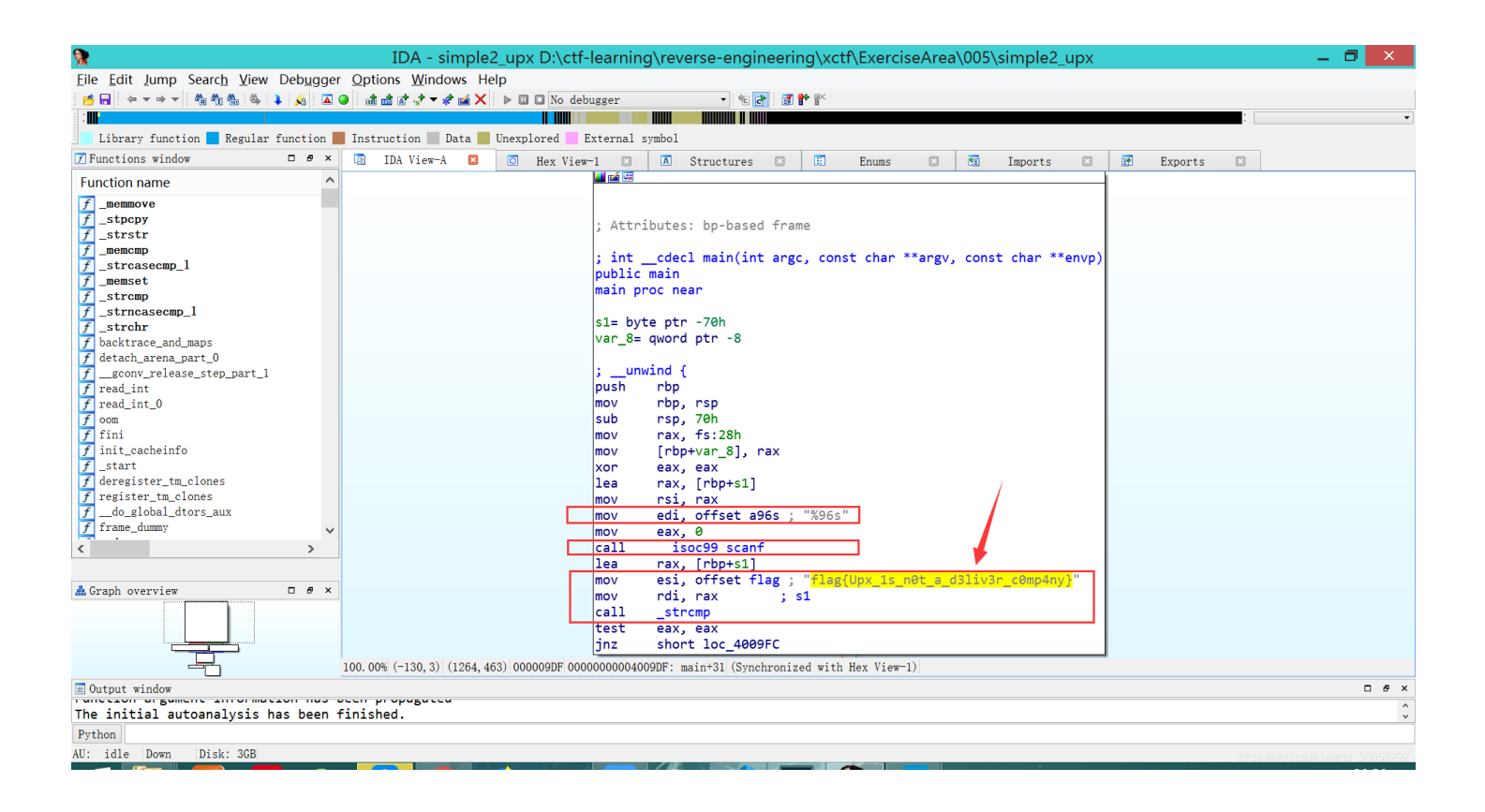

这题考察的就是查壳和脱壳了,逆向分析这块不是考察重点。